## SPÄNGLER ONLINE

Login mit cardTAN (2 Faktor Authentifizierung)

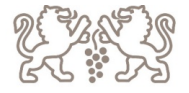

## Öffnen von Spängler Online via Homepage

- 1. Seite: Eingabe der Verfügernummer bzw. Benutzername (wenn bereits auf Benutzername + PW umgestellt wurde)
- 2. Seite: Eingabe von Verfügername und Pin bzw. PW (wenn bereits auf Benutzername + PW umgestellt wurde)

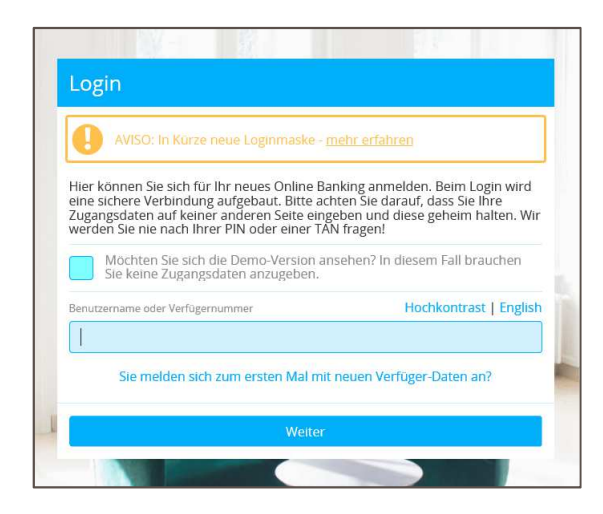

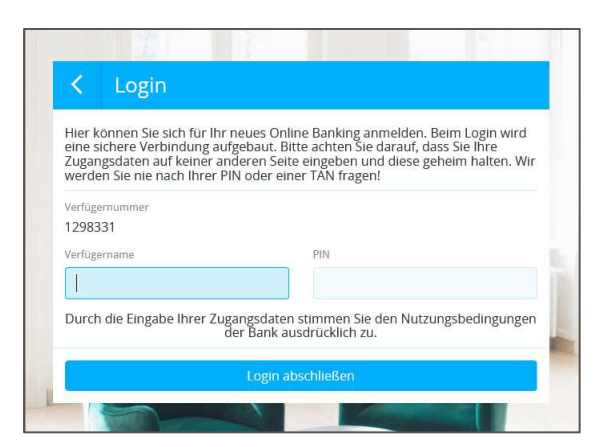

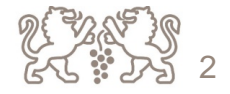

• Auswahl cardTAN als Login-Verfahren

| Login Online Banking                                                                                 |                                                      |
|----------------------------------------------------------------------------------------------------|------------------------------------------------------|
| Bitte wählen Sie hier das Verfahren au<br>freigeben möchten.                                         | s, über welches Sie den Login 🖍                      |
| Login Verfahren                                                                                      | $\frown$                                             |
| cardTAN                                                                                              | ( ~ )                                                |
| Nehmen Sie bitte Ihren cardTAN Reade<br>und generieren Sie eine TAN mit Starto<br>cardTAN Login-Code | er und Ihre cardTAN Karte zur Hand<br>ode 00.<br>0/7 |
| Login abbrechen                                                                                      | Login abschließen                                    |

| Login Online Banking                                                                      |     |
|-------------------------------------------------------------------------------------------|-----|
| Bitte wählen Sie hier das Verfahren aus, über welches Sie den Login<br>freigeben möchten. | ^   |
| Login Verfahren                                                                           |     |
| cardTAN                                                                                   |     |
| Spängler ID                                                                               |     |
| cardTAN                                                                                   |     |
| Ich habe meine Loginmöglichkeiten verloren                                                |     |
|                                                                                           | 0/7 |
|                                                                                           | ~   |
| Login abbrechen Login abschließen                                                         |     |

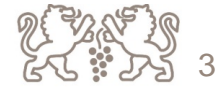

- Bankomatkarte ins Kartenlesegerät stecken + EB Pin eintippen → OK
- "Startcode od. Flicker" wird am Display angezeigt → 00 eintippen

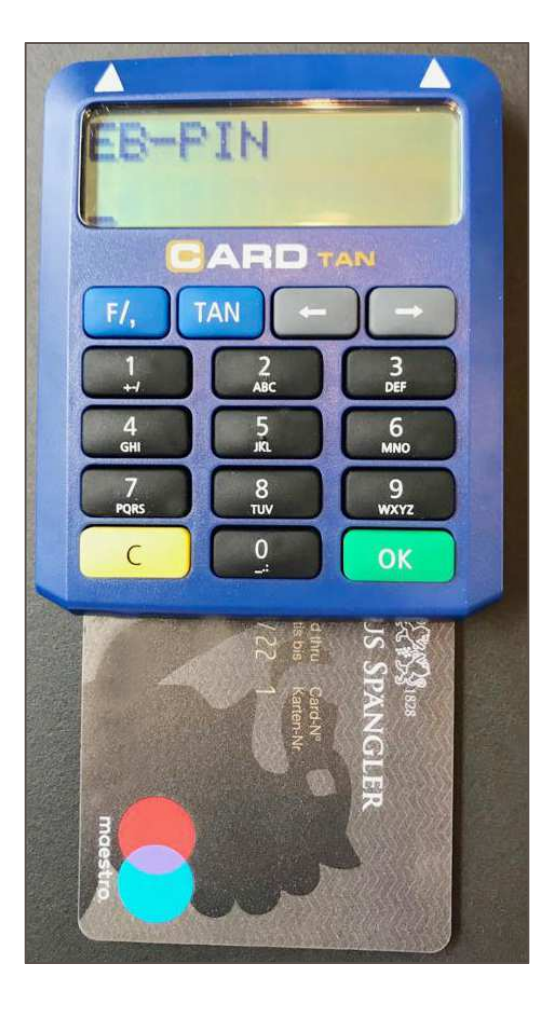

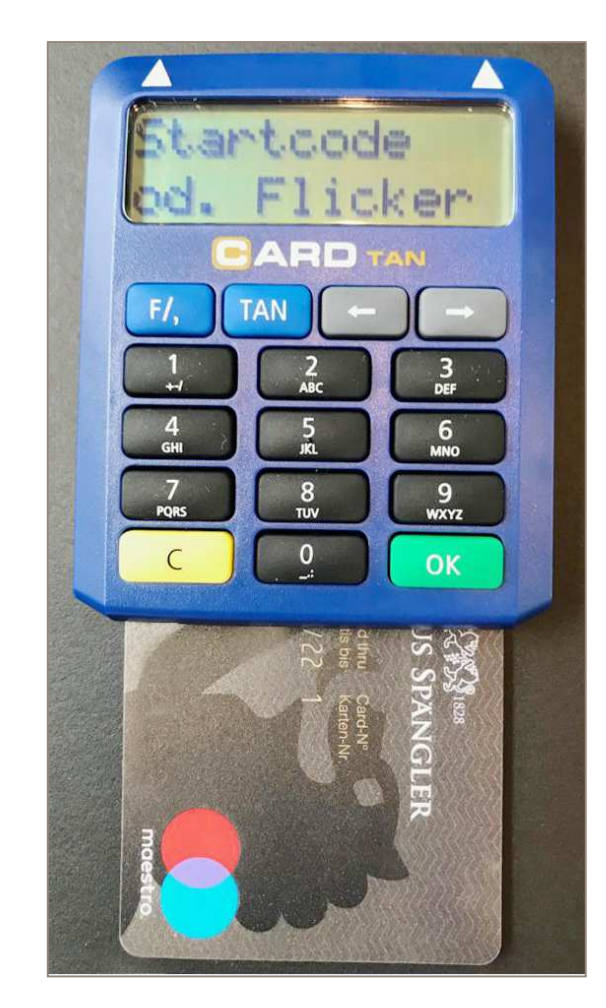

4 **1** 4

- "Startcode 00" am Display ersichtlich → auf OK tippen
- TAN-Nummer wird am Display des Kartenlesegerätes angezeigt

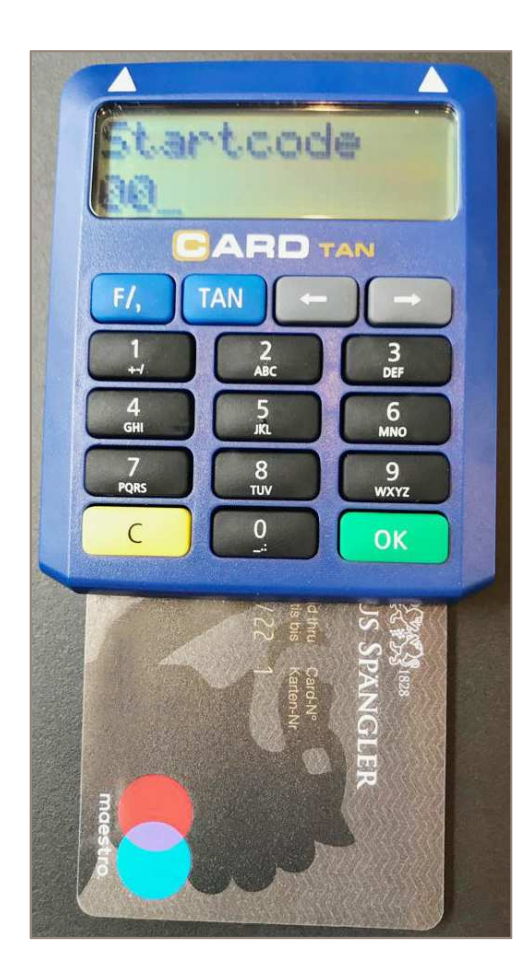

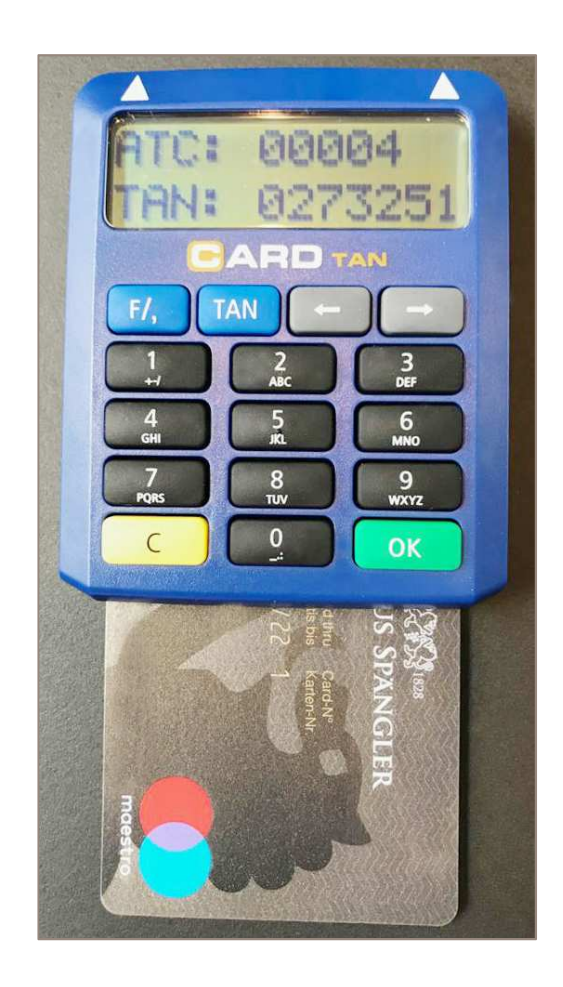

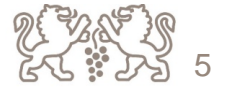

## • Angezeigte TAN-Nummer vom Karten-Lesegerät am PC ins TAN-Feld eingeben

| Login Online Banking                                                                                   |                                                     |
|----------------------------------------------------------------------------------------------------|-----------------------------------------------------|
| Bitte wählen Sie hier das Verfahren aus,<br>freigeben möchten.                                         | , über welches Sie den Login                        |
| Login Verfahren                                                                                        |                                                     |
| cardTAN                                                                                                | $\checkmark$                                        |
| Nehmen Sie hitte Ihren cardTAN Reade                                                                   | r und Ibre cardTAN Karte zur Hand                   |
| Nehmen Sie bitte Ihren cardTAN Reader<br>und generieren Sie eine TAN mit Startco<br>cardTAN Login-Code | r und Ihre cardTAN Karte zur Hand<br>ode 00.        |
| Nehmen Sie bitte Ihren cardTAN Reader<br>und generieren Sie eine TAN mit Startco<br>cardTAN Login-Code | r und Ihre cardTAN Karte zur Hand<br>ode 00.<br>0/7 |

| Login Online Banking                                                                                  |                                              |
|----------------------------------------------------------------------------------------------------|----------------------------------------------|
| Bitte wählen Sie hier das Verfahren aus<br>freigeben möchten.                                         | , über welches Sie den Login 🔨 🔨             |
| Login Verfahren                                                                                       |                                              |
| cardTAN                                                                                               | ~                                            |
| Nehmen Sie bitte Ihren cardTAN Reade<br>und generieren Sie eine TAN mit Startco<br>cardTAN Login-Code | r und Ihre cardTAN Karte zur Hand<br>ode 00. |
| 0092314                                                                                               | 7/7 🗙 🗸                                      |
| l ogin abbrechen                                                                                      |                                              |

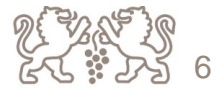